- 1- پرداخت الکترونیکی اجاره بها در پورتال دانشجویی صندوق رفاه داشجویی
- ۱-۳. جهت پرداخت الکترونیکی اجاره بها ابتدا به سایت صندوق رفاه دانشجویان به آدرسww.swf.ir رفته و در سمت چپ صفحه بر روی

گزینه پورتال دانشجویی کلیک نمایید . شکل (۶)

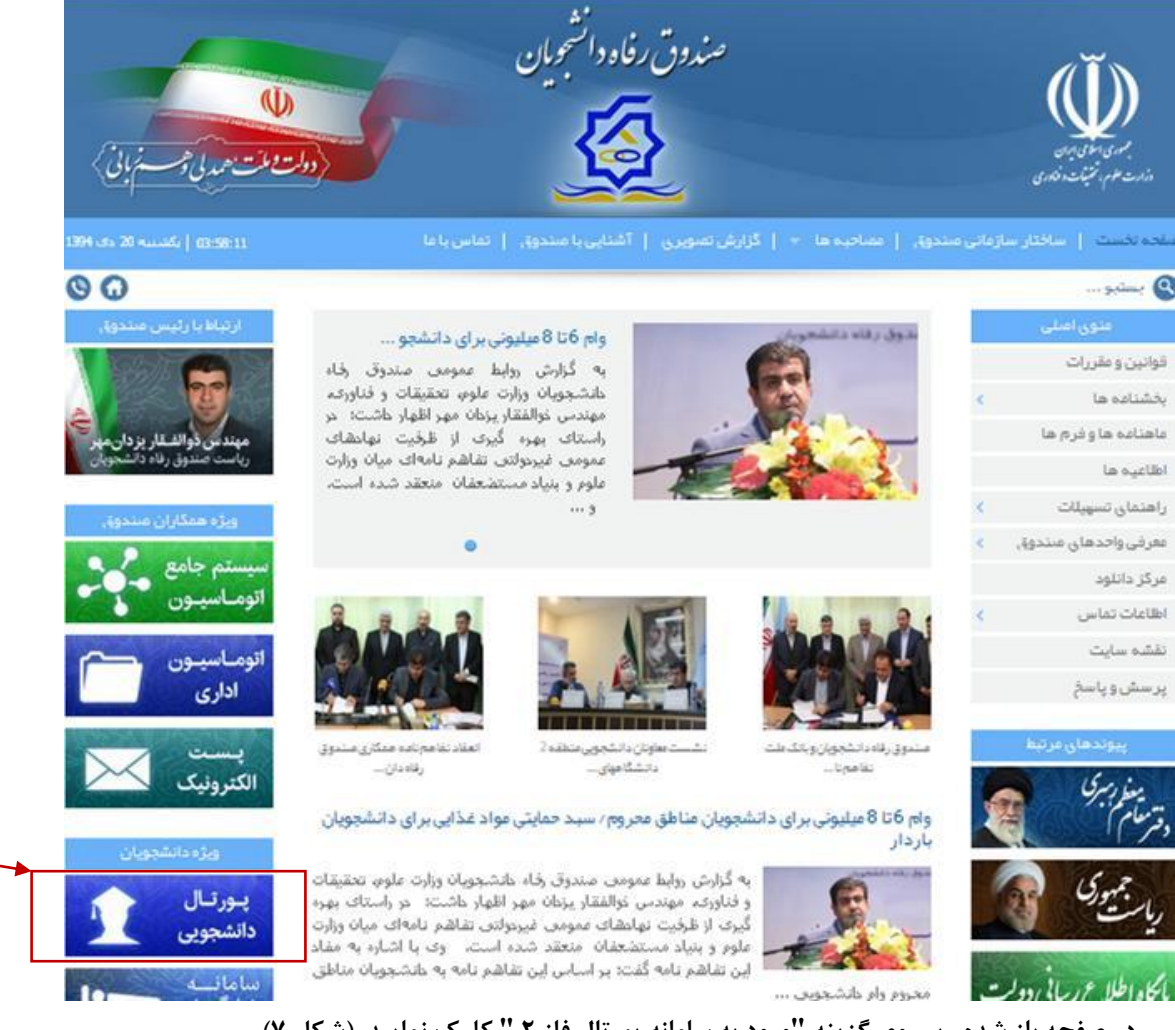

۲-۳. سپس در صفحه باز شده ، بر روی گزینه "ورود به سامانه پورتال فاز ۲ " کلیک نمایید. (شکل ۷)

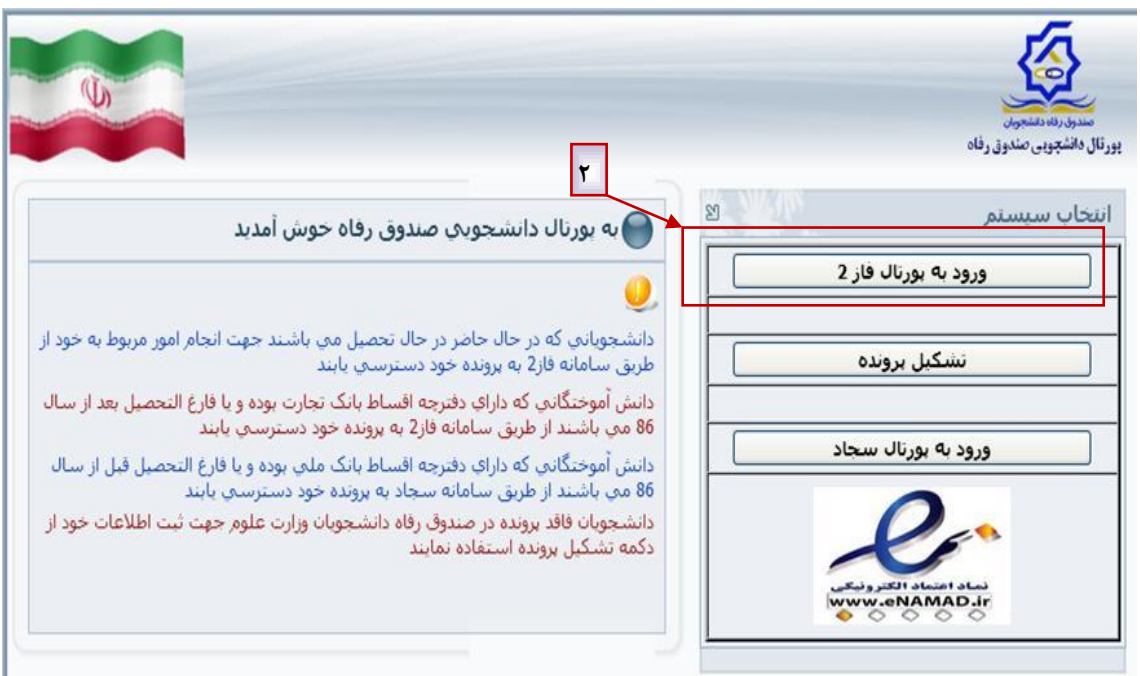

۳-۳. در مرحله بعد بعد از خواندن راهنمایی ها و قسمت "توجه " ، کد ملی و کلمه عبور خود را تایپ کرده و وارد صفحه خانگی خود شوید .

شکل (۸)

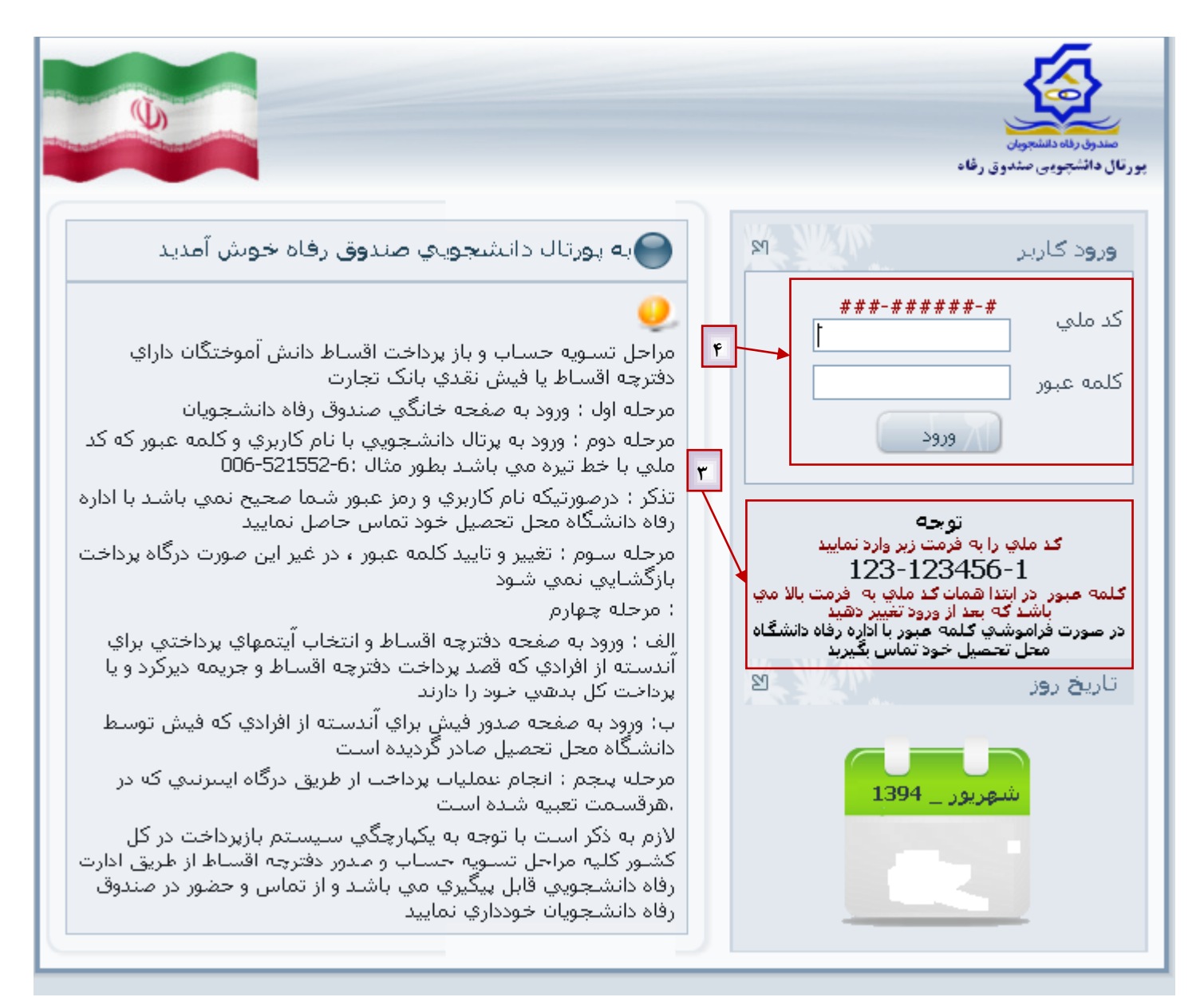

شکل (۸)

۴–۳. در مرحله بعد ابتدا رمز عبور جدید خود را وارد نموده و سپس شماره موبایل و ایمیل خود را تایپ کرده و بر روی دکمه تایید کلیک نمایید. شکل (۹)

|          | خوش آمدید:<br>شماره پرونده:<br>شـماره ملـي:                                                                     |      | مندون ردانه دغنجون<br>مندون ردانه دغنجون |
|----------|----------------------------------------------------------------------------------------------------|------|------------------------------------------|
|          |                                                                                                    | خروح | مشخطات شخصي الغيير كلمه عبور             |
|          | 📽 کلمه عبور مي بايستي حداقل داراي 6 و حداکثر 12 حرف يا رقام باشد                                                |      | تغيير كلمه عبور                          |
|          | s has bel still the same same to said the same time same time same time same time same time same time same time | ]    |                                          |
|          | <ul> <li>دمه عبور دفتني خود و دمه عبور جديد و تحرار آن را وارد ساييد.</li> </ul>                                |      |                                          |
|          | کلمه عبور فعلي:<br>کلمه عبورجديد:<br>تاييد کلمه عبور:                                                           |      |                                          |
|          | می اطلاع رسانی مناسب از طرف صندوق رفاه ، موبایل و ایمیل خود را با حقت وارد نمایید                               |      |                                          |
|          | شماره موبلیل:<br>ایمیل:                                                                                         |      |                                          |
|          | ۲ اليد بازنويسې                                                                                                 |      |                                          |
| <u>©</u> | ارتيلا با ما<br>© تمامي حقوق اين سايت براي صندوق رفاه دانشجويان وزارت علوم محفوظ مي باشد                        |      |                                          |

شکل (۹)

۵–۳. در صفحه خانگی خود بر روی گزینه پرداخت خوابگاه کلیک نمایید . شکل (۱۰)

|      | ىيىد:<br>وندە:<br>لىي: | خـوش آمد<br>شـماره برر<br>شـماره م |                |                                                      |                           |                   | مولن<br>جولن                                 | مندرق رفاه دانشه |
|------|------------------------|------------------------------------|----------------|------------------------------------------------------|---------------------------|-------------------|----------------------------------------------|------------------|
| خروج | پيامها                 | تسويه حساب                         | پرداخت خوابگاه | پرداخت دفترچه                                        | پرحاخت قبل از صدور حفترچه | خلاصه وضعيت طاشجو | تغيير كلمه عبور                              | مشخصات شخصي      |
|      |                        | ٨                                  |                |                                                      |                           | ىي                | مشخصات شخم                                   |                  |
|      |                        |                                    |                | شماره ملي<br>نام خانوادگي<br>شماره شناسنامه<br>جنسيت |                           |                   | شماره پرونده<br>نام<br>نام پدر<br>تاريخ تولد |                  |
|      |                        |                                    |                |                                                      |                           |                   | تابعيت                                       |                  |
|      |                        |                                    |                |                                                      | ~                         | اِنتَ -           | - مشخصات محل سکو<br>استان                    |                  |
|      |                        |                                    |                |                                                      | ×                         |                   | شهر                                          |                  |
|      |                        |                                    |                |                                                      |                           |                   | خيابان                                       |                  |
|      |                        |                                    |                |                                                      |                           |                   | کوچه                                         |                  |
|      |                        |                                    |                |                                                      |                           |                   | كد پستې                                      |                  |
|      |                        |                                    |                |                                                      |                           |                   | پلاک                                         |                  |

۶-۳. در مرحله بعد ابتدا بر روی گزینه مبلغ اجاره بها کلیک کرده و سپس یکی ازدرگاه های بانک ملی یا تجارت را انتخاب نمایید. شکل (۱۱)

| آمديـد:<br>برونده:<br>ه ملـي:                                  | خـوش<br>شـماره<br>شـماره                                                                                                    |              |                       |                               |                         |                    | مندوق رقاه دانشجویان |  |  |
|----------------------------------------------------------------|----------------------------------------------------------------------------------------------------|--------------|-----------------------|-------------------------------|-------------------------|--------------------|----------------------|--|--|
| خروج                                                           | ہیامہا                                                                                                    | تسويه حساب   | مغترچه پرماخت خوابگاه | ت قبل از صدور دفترچه پرداخت ، | ، وضعيت حانشجو البرحاخة | ير كلمه عبور خلاصه | مشخصات شخصي تغي      |  |  |
| لده                                                            | بدهي خوابگاه<br>دانشجوي گراهي قبل از پرداخت اجاره بهاء از خوابگاه،سال و نيمسال انتخابي خود اطمينان حاصل فرمائيد<br>دانشجوي گراهي جهت مشاهده تاييد مبلغ پرداخت شده خوابگاه از بخش ليست خلاصه وضعيت مبالغ تائيد شده<br>او مشاهد ديشه وله د |              |                       |                               |                         |                    |                      |  |  |
|                                                                |                                                                                                    |              |                       |                               |                         |                    | نام خوابگاه          |  |  |
|                                                                | ر خوابگاه                                                                                                    | سکونت مجاز د | نوع سلكونت            | نیمسال اول مهر                | نيم سال تحصيلي          | 94-95              | سال تحصيلي           |  |  |
|                                                                |                                                                                                    | 135 روز      | مدت سکونت             | نفره                          | نوع اتاق                |                    | شـماره اتاق          |  |  |
|                                                                |                                                                                                    |              | تاريخ تخليه           | 1394/11/16                    | تاريخ خاتمه             | 1394/07/01         | تاريخ شروع           |  |  |
|                                                                |                                                                                                    |              |                       |                               |                         | 💿 1,429,691 ريال   | مبلغ اجاره بها :     |  |  |
| ن کل مبلغ انتخاب شدہ به شرح زیر می باشد<br>مبلغ بدھي : 1429691 |                                                                                                    |              |                       |                               |                         |                    | ٩                    |  |  |
| درگاه بانک ملار درگاه بانک تجارت                               |                                                                                                    |              |                       |                               |                         |                    |                      |  |  |

شکل (۱۱)

۷-۳. درصفحه بعد برروی گزینه " پرداخت با کارت " کلیک نمایید تا وارد درگاه پرداخت بانک تجارت شوید. شکل (۱۲)

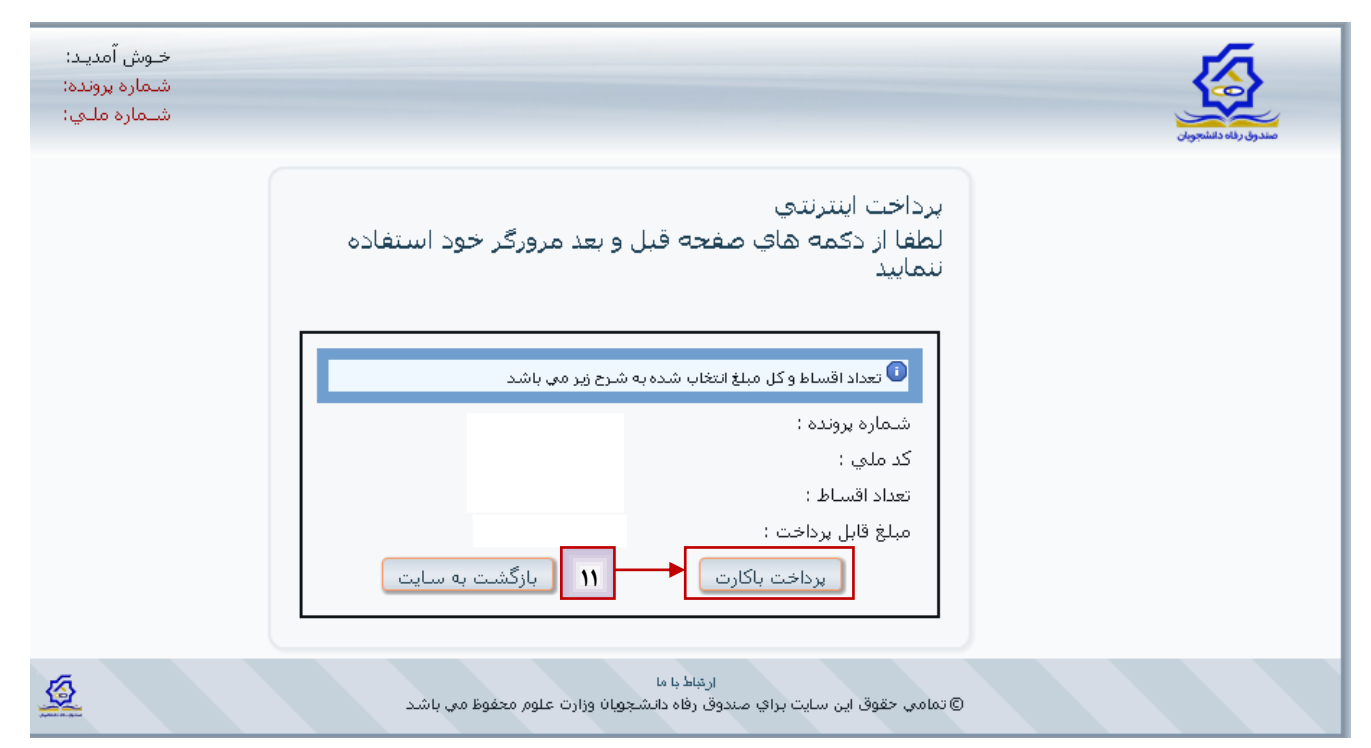

شکل (۱۲)

۸-۳. پس از پرداخت اجاره بها در درگاه پرداخت بانک تجارت ، رسید صادره را نزد خود نگه دارید .

لازم به ذکر است جهت انجام پرداخت الکترونیکی اجاره بها ، می بایست از سامانه گلستان خارج شده و به سایت صندوق

رفاه مراجعه نمایید .